### HOW TO MAKE A BANNER IMAGE IN PHOTOSHOP

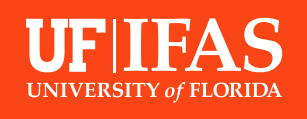

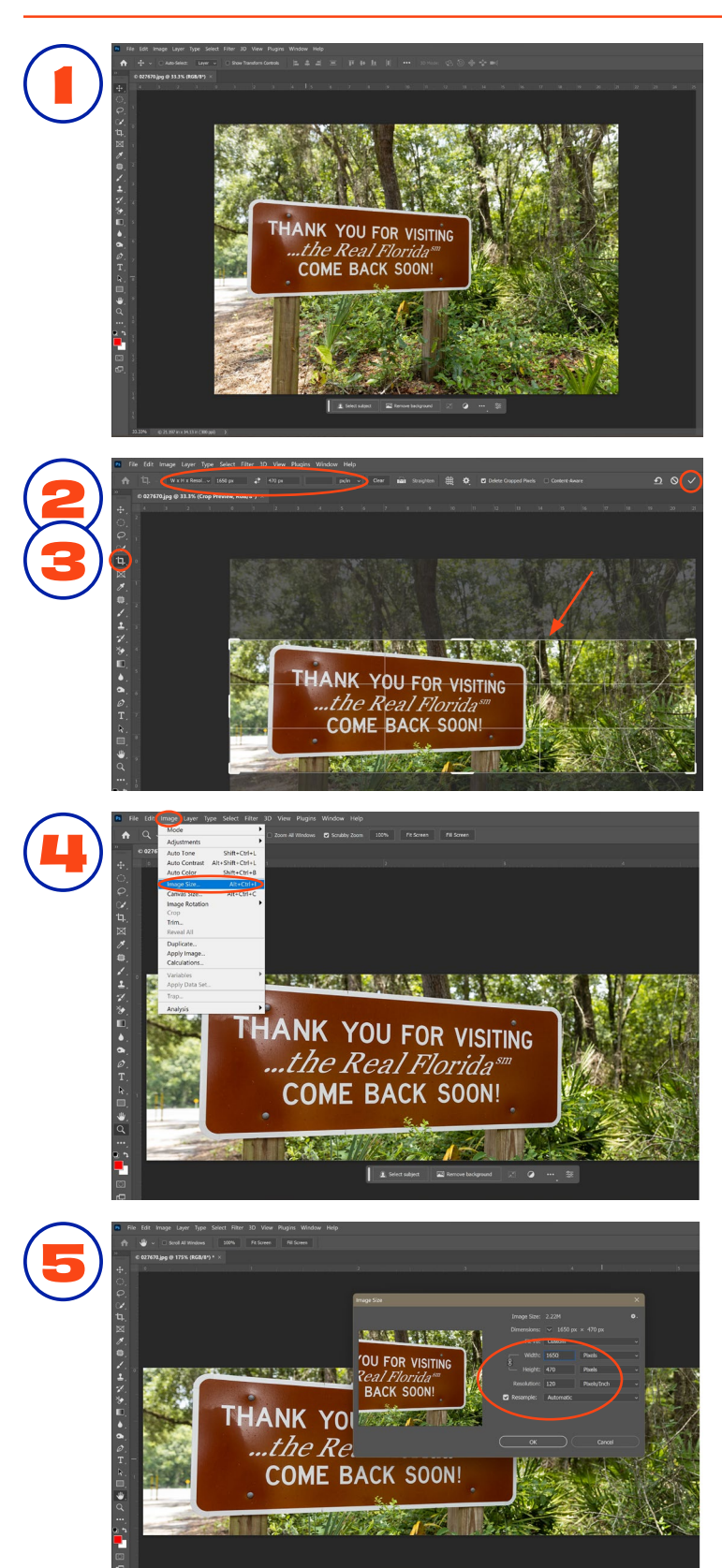

**I. OPEN** the desired banner image in Adobe Photoshop.

### **2.** SELECT THE CROP TOOL.

Make sure W x H x Resolution is selected on the top toolbar. Enter the dimensions 1650 px/in x 470 px/in and hit enter.

## **3. MOVE THE CROP BOX** over the image until you reach

the image until you reach your desired crop. Press the check mark on the top toolbar.

# 4. On the top menu, hit IMAGE > IMAGE SIZE

5. Check Resample: Automatic and then enter the following numbers into the corresponding fields and in this order:

#### RESOLUTION = 120 PX WIDTH = 1650 PX HEIGHT = 470 PX

**6.** Save the image.